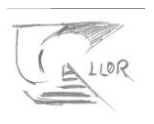

## Inscripcions a extraescolars

En aquest tutorial explicarem com inscriure un fill o filla a una activitat d'extraescolar, com per exemple el Summer Llor.

| ← → C                                          | ciollor.clickedu.eu/students/index.php<br>Icióllor 🔟 FundacióLlor - Clic 🔟 comunicació | ) Alvin Networks 🌐 Symbaloo te da la b          |               |                 | <b>Å</b>                   | <b>-</b> 6         | 0             | ▦        | -            |
|------------------------------------------------|----------------------------------------------------------------------------------------|-------------------------------------------------|---------------|-----------------|----------------------------|--------------------|---------------|----------|--------------|
| Fundació Llor                                  | Joan Valls Navarro                                                                     |                                                 | . 4           | : 📽 🕈 🛛 🧧       |                            |                    | 39<br>1       |          | ~            |
| LLOR                                           | <b>命 Inici</b><br>Benvinguts a la vostra plataforma Clickedu                           |                                                 |               | 1               | 2 3<br>9 10                | juny 20<br>4<br>11 | 20<br>5<br>12 | 6<br>13  | ►<br>7<br>14 |
| 요 Inici<br>디 La meva classe                    | ☆ Novetats                                                                             | C Activitats                                    | रिंग Serveis  | 15<br>22<br>29  | 16 17<br>23 24<br>30       | 18<br>25           | 19<br>26      | 20<br>27 | 21<br>28     |
| 🕒 La meva fitxa<br>🖻 Continguts<br>🗑 Calendari | Recomanacions<br>Novetats.                                                             | <u>Activitat treballada</u><br><u>Dia a dia</u> | Extraescolars | No s'<br>els pi | ha trobat c<br>ropers 5 di | ap esde<br>es      | venime        | int en   |              |
| 🕞 Carpetes<br>형 Gestions                       | 🖻 Continguts                                                                           | iΞ Altres                                       |               |                 |                            |                    |               |          |              |
|                                                | Suro 1<br>Caroeta de classe 1<br>Caroeta pública 1                                     | Centres d'interès. ①<br>Suggeriments            |               |                 |                            |                    |               |          |              |
|                                                |                                                                                        |                                                 |               | 1 🗐             | lotícies                   |                    | MORY          |          | -            |
| https://fundaciollor.clickedu.eu/s             | Rudents/index.php                                                                      |                                                 |               | 29              | 0/05/2020                  | LOGOP              | ÈDIA          |          |              |

Primer entrarem a Clickedu amb l'usuari de família.

I ens assegurarem que tenim seleccionat en el desplegable el fill que volem apuntar, si en tenim més d'un.

| ← → C â fund.                                  | aciollor.clickedu.eu/students/index.php<br>ació llor 📴 Fundació Llor - Clic 📴 comunicació 🖌 | Alvin Networks i Symbaloo te da la b            |               | _                   | \$                       | <u>)</u> 6         | ø             | #        |              |
|------------------------------------------------|---------------------------------------------------------------------------------------------|-------------------------------------------------|---------------|---------------------|--------------------------|--------------------|---------------|----------|--------------|
| Fundació Llor                                  | Joan Valls Navarro                                                                          |                                                 | . •           | : e: c () 🔚         |                          |                    |               |          |              |
|                                                | <b>命 Inici</b><br>Benvinguts a la vostra plataforma Clicked                                 | lu.                                             |               | 1                   | j<br>Z 3<br>9 10         | uny 202<br>4<br>11 | 20<br>5<br>12 | 6        | F<br>7<br>14 |
| බ Inici<br>🏾 La meva classe                    | ਨੂੰ Novetats                                                                                | D Activitats                                    | িয় Serveis   | 15<br>22<br>29      | 16 17<br>23 24<br>30     | 18<br>25           | 19<br>26      | 20<br>27 | 21<br>28     |
| 🖪 La meva fitxa<br>🖾 Continguts<br>📾 Calendari | Recomanacions<br>Novetats.                                                                  | <u>Activitat treballada</u><br><u>Dia a dia</u> | Extraescolars | No s'ha<br>els proj | trobat ca<br>bers 5 die  | ip esder<br>s      | venime        | nt en    |              |
| ලා Carpetes<br>ੴ Gestions                      | Continguts                                                                                  | Eentres d'interès                               |               |                     |                          |                    |               |          |              |
|                                                | Caroeta de classe. 1<br>Caroeta pública. 1                                                  | Suggeriments                                    |               | (B) No              | tícies                   |                    |               |          |              |
|                                                | [표 Albums de fotografies                                                                    |                                                 |               | 29/0                | <b>JOC DE</b><br>05/2020 | LOGOP              | MORY<br>Èdia  |          |              |
| https://fundaciollor.clickedu.eu/              | /students/index.php 🗼 🥲                                                                     | 10 0 0 0 0 0 0 0 0 0 0 0 0 0 0 0 0 0 0          |               |                     | 1-                       | P. (               |               |          |              |

Un cop seleccionat el fill cliquem a Extraescolars, dins de Serveis.

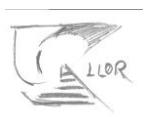

Un cop a extraescolars veiem les activitats disponibles per a inscriure, segons l'edat i el curs, i les que ja hi ha el fill o filla inscrit

| 🔛 Aplicaciones 🦿 Fundac                                                                                   | ció Ilor 🧧 Fundació Llor - Clic 🦉 comunicació 📀 Alvin Networks 🌐 Symbaloo te da la b                                                                                                    |                     |
|----------------------------------------------------------------------------------------------------|----------------------------------------------------------------------------------------------------|---------------------|
| Fundació Llor                                                                                             | Joan Valls Navarro                                                                                                    | L ~ @ \$ \$ @       |
| LLOR                                                                                                    | <tornar<br>孕 Extraescolars</tornar<br>                                                                                                    |                     |
| G Inici<br>☐ La meva classe<br>@ La meva fitxa<br>@ Continguts<br>@ Calendari<br>▷ Carpetes<br>% Gestions | Activitats extraescolars disponibles Curs escolar 2019-2020 Summer Llor (Bloc I: P5, 1r i 2n EPRI) - 1a setmana (22/06-26/06)      ● ⑦ ⑦ Summer Llor (Bloc I: P5, 1r i 2n EPRI) - 2a setmana (29/06-03/07)      ● ⑦ ⑦ Summer Llor (Bloc I: P5, 1r i 2n EPRI) - 3a setmana (06/07-10/07)      ● ⑦ ⑦ Summer Llor (Bloc I: P5, 1r i 2n EPRI) - 4a setmana (13/07-17/07)      ● ⑦ ⑦ Summer Llor (Bloc I: P5, 1r i 2n EPRI) - 5a setmana (20/07-24/07)      ● ⑦ ⑦ Summer Llor (Bloc I: P5, 1r i 2n EPRI) - 5a setmana (20/07-24/07)      ● ⑦ ⑦ Summer Llor (Bloc I: P5, 1r i 2n EPRI) - 5a setmana (20 |                     |
| Anar al web de l'esco                                                                                     | yla                                                                                                    | [click <b>edu</b> » |

) • • **7** Tenim aquestes tres opcions per a cada activitat.

## Si cliquem a l'ull veurem una descripció de l'activitat

| fundaria       |                                                                                           |                                                                                 |
|----------------|-------------------------------------------------------------------------------------------|---------------------------------------------------------------------------------|
| LLOR           | ← tornar a Extraescolars                                                                  |                                                                                 |
| _              | • Veure activitat extraescolar: Summer Llor (Bloc I: P5, 1r i 2n EPRI)                    |                                                                                 |
| 3 Inici        |                                                                                           |                                                                                 |
| La meva classe | Summer Llor (Bloc I: P5, 1r i 2n EPRI) - 1a setmana (22/06-26/06)                         |                                                                                 |
| La meva fitxa  | Tipus: Summer Llor (Bloc I: P5, 1r i 2n EPRI)                                             | Activitat: - 1a setmana (22/06-26/06)                                           |
|                | Descripció:                                                                               | Descripció:                                                                     |
| Continguts     | Casal multi activitats i esportiu per als nois i noies de l'etapa mitja (a partir de P5). | 1a setmana Summer LLOR 2020                                                     |
| Calendari      | L'anglès tindrà un paper principal. Cada setmana es proposarà un eix de temàtica          | Casal multi activitats i esportiu pels nens i nenes a partir de P5 i fins a óè  |
| Carpetes       | handa no faltaran les dosis de moviment i acció, a través de la pràctica d'esporte i      | de primària. L'anglès continuarà tenint un paper principal. Cada setmana es     |
|                | jocs, natació i activitats lúdico-aquàtiques.                                             | proposarà un eix de temàtica diferent i es desenvoluparan mini workshops en     |
| 9 Gestions     |                                                                                           | relació amb aquest. D'altra banda no faltaran les dosis de moviment i acció, a  |
|                |                                                                                           | través de la pràctica esportiva i els jocs, la natació i les activitats ludico- |
|                | Data inici inscripció: 08/06/2020                                                         | aquàtiques.                                                                     |
|                | Data fi inscripció: 17/06/2020                                                            | Places: 120                                                                     |
|                | Data inici baixa inscripció:                                                              |                                                                                 |
|                | Data fi baixa inscripció:                                                                 | Nom: Inscripció 2 o més setmanes - horari sencer (9h17h.)                       |
|                | Activitat externa: No                                                                     | Import: 118,60 (x2)                                                             |
|                | Té llista d'espera: No                                                                    |                                                                                 |

Si cliquem a la icona del PDF la informació en PDF en un arxiu.

Si cliquem al + anem a la fitxa d'inscripció:

| LALLOR         |                                                           |
|----------------|-----------------------------------------------------------|
| LLOR           | ← tornar a Extraescolars                                  |
| _              | • Alta d'inscripció: 1a setmana (22/06-26/06)             |
| ≯ Inici        | Alizza                                                    |
| La meva classe | classe: Parvulari 5 - Ed. Infantil P-5 - Tucans           |
| La meva fitxa  |                                                           |
| ] Continguts   | Tarifa: Inscripció 2 o més set 🗸 (requerit)               |
| ) Calendari    | Formes de pagament (Trieu una o dues formes de pagament.) |
| → Carpetes     | Ordre: 1 Tipus: Banc                                      |
| a Gestions     | IBAN: ********************                                |
|                | BIC: ESBBXXX                                              |
|                | NIF/NIE/Passaport:                                        |
|                | Nom: Joan                                                 |
|                | Primer cognom: Valls                                      |
|                | Segon cognom: Navarro                                     |
|                | Adreça: Codi Postal:                                      |
|                | Població:                                                 |
|                | Correu electrònic:                                        |
|                | Guardar                                                   |

En aquesta fitxa heu de triar la forma de pagament que vulgueu fer segons les ja informades a clickedu. Si no teniu la forma de pagament correcta poseu-vos en contacte amb Administració de l'escola.

Seguidament heu de triar la tarifa, entre horari sencer o només matins, tant si esteu una setmana com més d'una.

| Tarifa: | Inscripció 2 o més seti 🗸 (requerit)                                     |  |  |
|---------|--------------------------------------------------------------------------|--|--|
|         | Inscripció 2 o més setmanes - horari matí (9h14h.) - Mensual: 77,76 🤅    |  |  |
| orme    | Inscripció 2 o més setmanes - horari sencer (9h17h.) - Mensual: 118,60 € |  |  |
|         | Inscripció només 1 setmana - horari matí (9h14h.) - Mensual: 86,40 €     |  |  |
|         | Inscripció només 1 setmana - horari sencer (9h17h.) - Mensual: 132,00 €  |  |  |
|         | BIC: <b>ESBBXXX</b>                                                      |  |  |
|         | NIF/NIE/Passaport:                                                       |  |  |
|         | Nom: Joan                                                                |  |  |
|         | Primer cognom: Valls                                                     |  |  |
|         | Coron corners Nevrense                                                   |  |  |

## Les tarifes es refereixen a imports setmanals que es cobraran en un sol càrrec.

Un cop triat, cliquem a guardar i ja ens sortirà la inscripció realitzada.

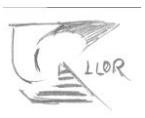

• Activitats extraescolars disponibles

Curs escolar 2019-2020

Summer Llor (Bloc I: P5, 1r i 2n EPRI) - 2a setmana (29/06-03/07) Summer Llor (Bloc I: P5, 1r i 2n EPRI) - 3a setmana (06/07-10/07) Summer Llor (Bloc I: P5, 1r i 2n EPRI) - 4a setmana (13/07-17/07) Summer Llor (Bloc I: P5, 1r i 2n EPRI) - 5a setmana (20/07-24/07) Summer Llor (Bloc I: P5, 1r i 2n EPRI) - 5a setmana (20/07-24/07)

Activitats extraescolars inscrites

Curs escolar 2019-2020

Esport Base - Iniciació Poliesportiva P5 - 👁

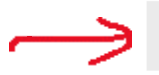

Summer Llor (Bloc I: P5, 1r i 2n EPRI) - 1a setmana (22/06-26/06) - 👁